#### TEKNOLOJİ TASARIM DERSİ BİLGİSAYAR DESTEKLİ TASARIM SKETCH UP BAŞLANGIÇ

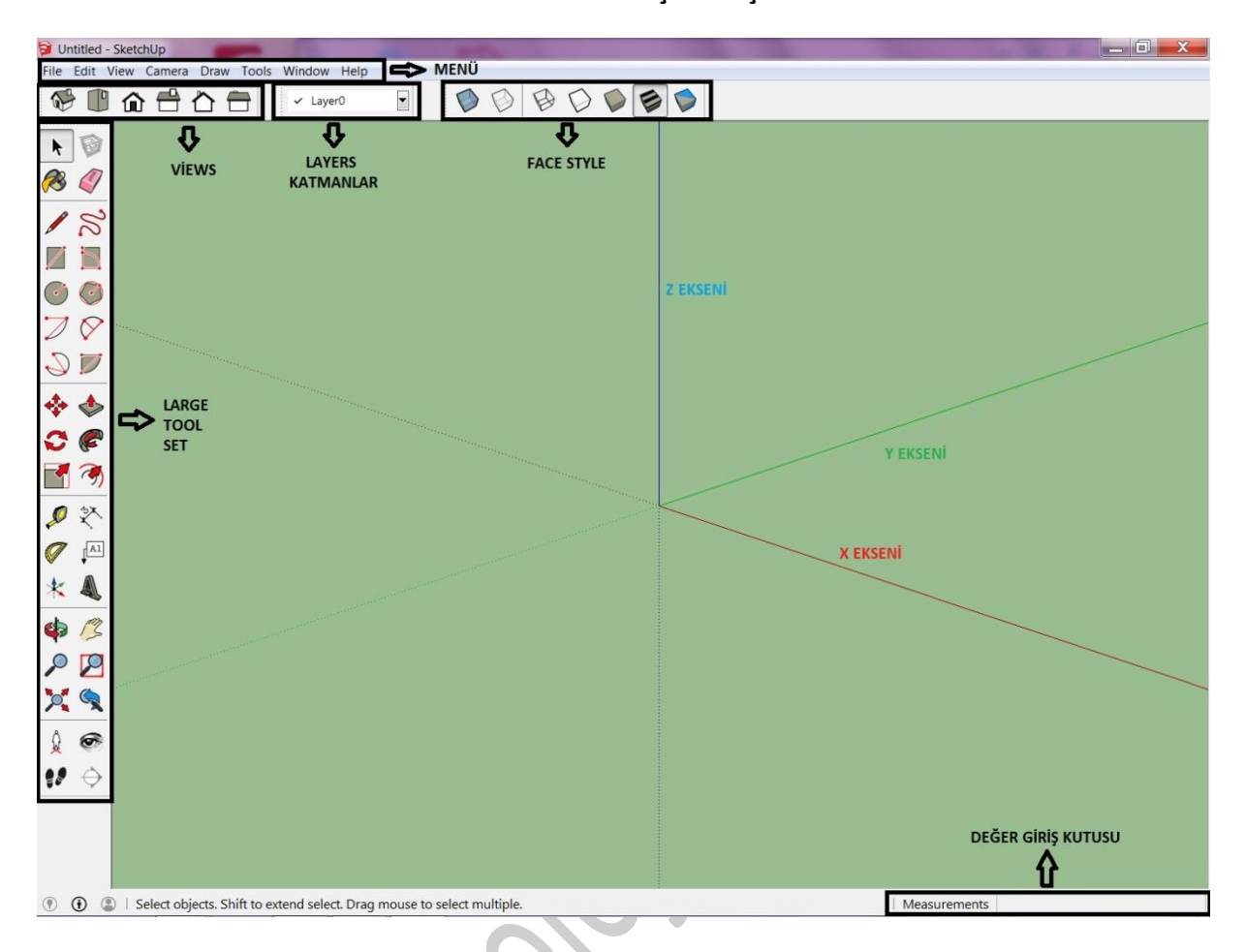

**1.MENÜ:** Menü çubuğunda 8 farklı ayar butonu bulunur. Bunlar File, Edit, View, Camera, Draw, Tools, Window, Help.

2.VİEWS(GÖRÜNÜMLER):Çizim yaparken zaman zaman ekrandaki bakış açımızı değiştirmemize yaray an Views (Görünümler) araç çubuğundan faydalanılır.Sürekli üçüncü boyutta çalışmanın zorluğu zam an zaman düzlemsel oryantasyonu yitirebilmektir. Bu gibi durumlarda View araç çubuğunun en başın daki ISO düğmesine basılabilir.

**3.LAYERS(KATMANLAR):**Katmanlar çalıştığımız varlıklara anlam yüklememizi sağlayan ve model ile ilgili karmaşıklıkları önlemek ve bunun için grafik bilgiyi sınıflandırmak için kullanılan yardımcı araçlar dır.

**4.FACESTYLE:** Modeli meydana getiren yüzeyin görünümünü düzenleyen araçları içeren bir araç çubuğudur.

5.DEĞER GİRİŞ KUTUSU: Sayısal değerlerin girildiği bölümdür.

|   | Seçim           | ┝  | •          |                   | $\rightarrow$ | Bileşen          |               |
|---|-----------------|----|------------|-------------------|---------------|------------------|---------------|
|   | Dolgu           | ←  | <b>8</b>   |                   | $\rightarrow$ | Silgi            |               |
|   | Çizgi           | ╞  | 1          | S                 | →             | Serbest El       | 5             |
|   | Dikdörtgen      | ╞  | - 🗾        |                   | $\rightarrow$ | Açılı Dikdörtgen |               |
|   | Çember          | ╞  | - 📀        | ٢                 | $\rightarrow$ | Çokgen           | $\mathcal{O}$ |
|   | Yay             | ┝  | 7          | $\Diamond$        | $\rightarrow$ | 2 Nokta Yay      |               |
|   | 3 Nokta Yay     | ←  | 0          |                   | $\rightarrow$ | Dilim            |               |
|   | Taşıma          | ┢  | -          |                   | $\rightarrow$ | Genişlet-Daralt  |               |
|   | Döndürme        | k− | 0          | P                 | $\rightarrow$ | Takip Et         |               |
|   | Boyutlandırma   | k− | - 7        | T)                | $\rightarrow$ | Paralel Kopya    |               |
|   | Ölçü alma       | k  | - 🔎        | **                | $\rightarrow$ | Ölçeklendirme    |               |
|   | Açılı Ölçü Alma | k  | 9          | ↓ <sup>A1</sup>   | $\rightarrow$ | Yazı             |               |
|   | Eksen           | k  | *          | A                 | $\rightarrow$ | 3D Yazı          |               |
|   | Kamera Açısı    | ┝  | 4          | 13                | →             | Kamera Taşıma    |               |
|   | Yakınlaştırma   | ┝  | ~~         | $\mathbf{P}$      | $\rightarrow$ | Seçimi Yaklaştır |               |
| 1 | Ekrana Sığdır   | k  | - 74       |                   | $\rightarrow$ | Y. Geri Al       |               |
|   | Pozisyon Kamera | ╞  | - <u>Å</u> | ø                 | →             | Bakış Açısı      |               |
|   | Sahnede Yürüme  | ╞  | • • •      | $\Leftrightarrow$ | $\rightarrow$ | Model Detayı     |               |
|   |                 |    |            |                   |               |                  | ,             |

6.LARGE TOOL SET: Program ara yüzünün tüm araç setlerini içeren bölümdür.

# TEKNOLOJİ TASARIM DERSİ

## BİLGİSAYAR DESTEKLİ TASARIM

### ÖLÇÜ BİRİMİNİN AYARLANMASI

Sketchup'ta ekranda kullanılacak ölçü birimi geçerli olarak inç ve feet'dir.

#### Window >> Model Info

seçilerek **Units** kısmında aşağıdaki ayarlar yapılarak bu ölçü birimi metrik ölçü birimine (burada santi metre) aşağıdaki gibi dönüştürülebilir:

| Animation<br>Classifications                                                                                          | Length Units                                                                                                    |  |
|----------------------------------------------------------------------------------------------------|----------------------------------------------------------------------------------------------------|--|
| Components<br>Components<br>Credits<br>Dimensions<br>File<br>Geo-location<br>Rendering<br>Statistics<br>Text<br>Units | Format: Decimal Cm   Precision: 0,0000cm Image: Common state state st |  |
|                                                                                                    | Precision: 0,0                                                                                                    |  |

#### ÇİZGİ

Çizgi Aracı çalışma ekranında çizgi oluşturmaya yarar. **Kısayolu L dir**. Çizgiler ekrandaki eksen renklerini takip ederek X, Y ve Z eksenlerine parallel olarak oluşturulabilir. Eksen renk kodlaması şu şekildedir:

#### X : Kırmızı

## Y: Yeşil

```
Z : Mavi
```

Belirli bir uzunlukta çizgi çizmek için ekranda tıklama ile çizginin başlangıç noktası belirtilir ve fare çiz ginin oluşacağı eksen üzerinde hareket ettirilir ve klavyeden uzunluk değeri girilir. Bu değer ekranın sağ alt köşesindeki sağda gösterilen şu alanda belirecektir:

```
Length 395,1322cm
```

Başka bir komuta geçmeden bu değer klavyeden başka bir değer girilerek değiştirilebilir.

Kapalı bir şekil meydana geldiğinde otomatik olarak yüzey oluşur: **CTRL+Z** tuş kombinasyonu son çizgi yi iptal eder. Komuttan çıkmak için **ESC** tuşuna basılır.

#### SİLGİ

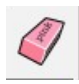

Çizgilerin ve onların çerçevelediği yüzeylerin silinmesini sağlar. Kısayolu E dir.

#### SEÇİM

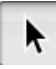

Seçim yapmak için kullanılır. Bu aracı aktif yapmanın bir başka yolu **Space** tuşuna basmaktır. Soldan sağa seçimde (çerçeve düz çizgi olarak görünür) sadece tamamı çerçeve seçiminin içinde kal an varlıklar seçilmiş olurlar.

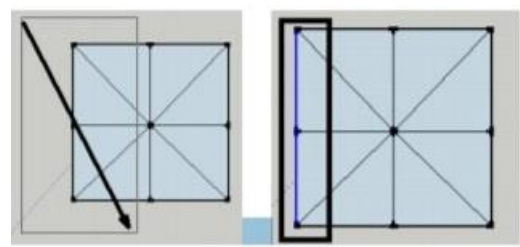

Sağdan sola seçimde (çerçeve kesik çizgi olarak görünür) sadece tamamı çerçeve seçiminin değişmiş olduğu tüm varlıklar seçilmiş olurlar.

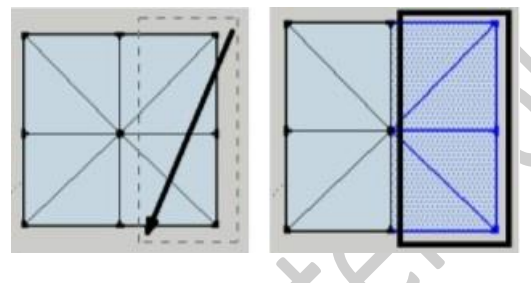

DİKDÖRTGEN

Dikdörtgen Aracı dikdörtgen/kare şekilli yüzeyler meydana getirir. **Kısaylu R dir**. Dikdörtgen bir köşesinden diğerine doğru fare sürüklenip tıklanarak meydana getirilir. Bu işlemi ölçülü yapmak için bu işlem yapılırken klavyeden araları ; işareti ile ayrılarak sayısal değerler girilebilir.

Dimensions 100;200

İlk girilen değer yatay (x ekseni) ve ikinci değer ise düşey (y ekseni) değeridir.

Dikdörtgenler kullanılarak oluşturulan bir yüzeyi şekli üçüncü boyuta kaldırmanın bir yöntemi z eksen inde dikdörtgenler çizmek olabilir. Uygulanacak adımlar şu şekildedir:

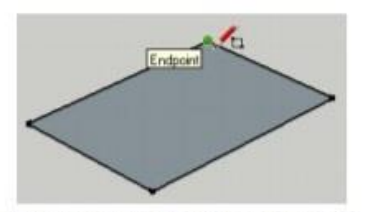

Uç noktalardan birine tıklanır

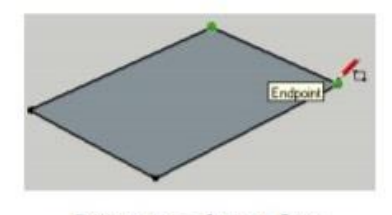

Diğer üç noktaya fare tıklamadan götürülür ve bekletilir.

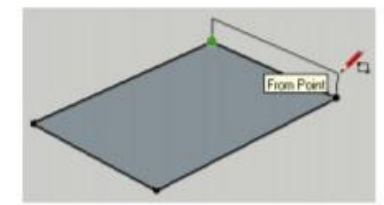

Fare z ekseninde hareket ettirilerek z eksenine hizalı yeni bir yüzey oluşturulur.

#### YAY

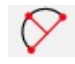

Yay Aracı yay oluşturmaya yarayan bir araçtır. Kısayolu A dır.

1. Yay oluştururken bir uzunluk (length) girilir.

2.Bu çizgiden yayın ne kadarlık bir eğrisellik (çıkıntı/bulge) meydana getireceği değer girilerek oluşturulur. Bu işlem sırasında bu eğriselliğin doğru eksende gerçekleştirildiğinden emin olunmalıdır.

#### ÇEMBER

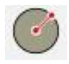

Çember Aracı çember oluşturmaya yarayan bir araçtır. **Kısyaolu C dir**. Merkez nokta belirlenir ve yarı çap (Radius) değeri girilerek çember meydana getirilir. Çizgi çizrken uzunluk da olduğu gibi bu değer başka bir komuta geçilmemişse hemen değiştirilebilir.

Oluşan şekil kapalı olduğu için yüzeyi de bulunacaktır.

#### ÇOKGEN

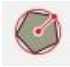

Oluşturulma biçimi açısından çembere benzer. Burada da Sides ve Radius değerlerinin girilmesi gerekir.

Sides: Kenar sayısını belirtir.

Radius: Çapı belirtir.

#### SERBEST EL

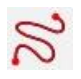

Serbest biçimli eğriler meydana getirir. Bu işlem sırasında fareye basılı tutarak eğri meydana getirilir ve işlem tamamlandığında el kaldırılır.

Bu araç mimari olarak eğimli arazi oluşturmak için kullanılabilir. Aşağıdaki şekilde serbest çizgiler dikö dtgen yüzeyin dış kenarlarına değecek şekilde meydana getirilmiş ve ardından Push/Pull ile oluşturul an ara yüzeyler yükseltilmiştir.

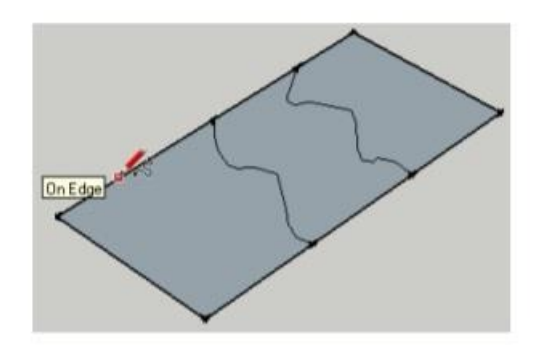

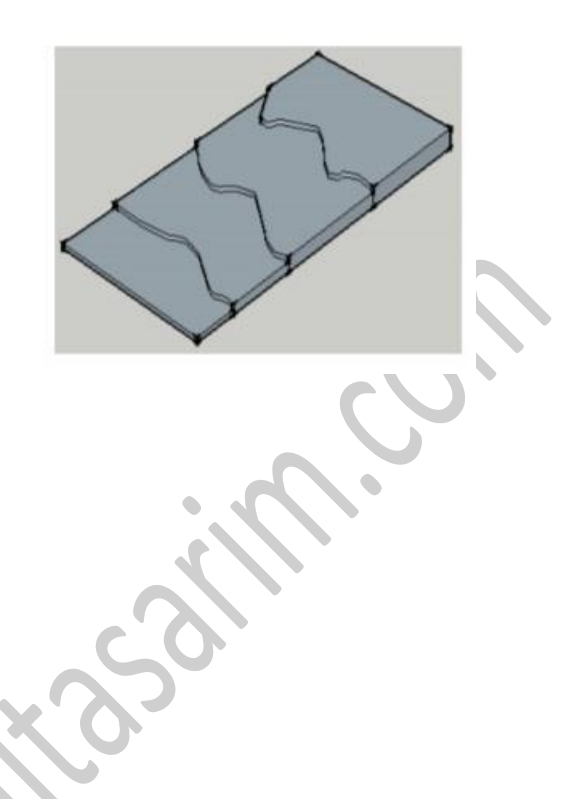

#### **GENİŞLET-DARALT**

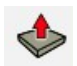

Genişlet/Daralt aracı Sketchup'ta en sık kullanılan araçlardan birisidir.**Kısayolu P dir**.Bu araç sayesin de iki boyutlu geometrilere kalınlık/yükseklik vermek ve yüzeyler üzerinde tanımlı kapalı biçimleri şek illerden çıkartmak veya eklemek gibi bir takım işlemler yapılabilmektedir.

Önce aşağıdaki şekilleri oluşturalım. Push/Pull aracı aktif yapılarak altgen şeklinde tıklayıp Z eksenind

e 150 cm yüksletelim. Bunun için Distance 150 kutusuna yükseltme değeri girilir.

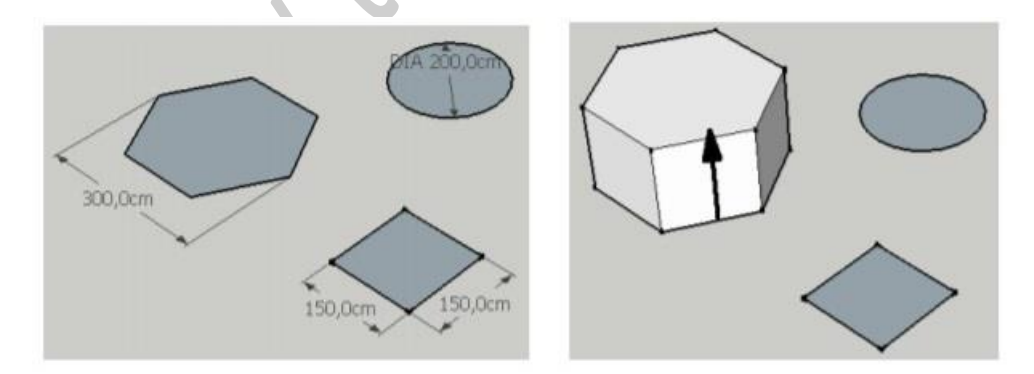

Aynı ölçüyü diğer şekillere iki şekilde uygulanabilir. Birinci yöntem araya başka bir komut girilmediği taktirde bu bilgi çift tıklanarak bir başka şekle (örneğin, kare) uygulanabilir. İkinci yöntem yükseltme sırasında daha önce yükseltilmiş olan bir şekile hizalama yapmaktır. Burada silindir bu şekilde yüksel tilmiştir.

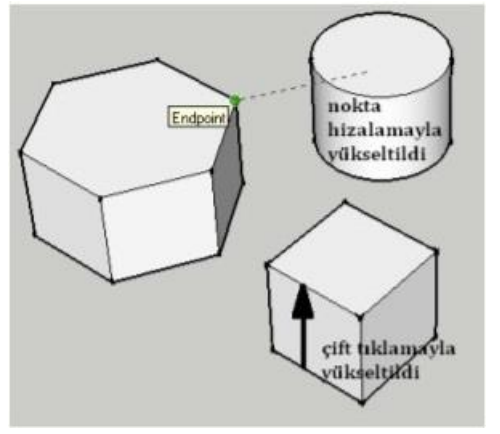

Genişlet/Daralt aracının bir başka özelliği şekil üzerinde oluşturulan yüzeyleri bir yöne doğru iterek bunları şekilden kopartmak veya girinti oluşturmaktır. Yukarıdaki kare şekle aşağıdaki gibi bu işlem u ygulanabilir:

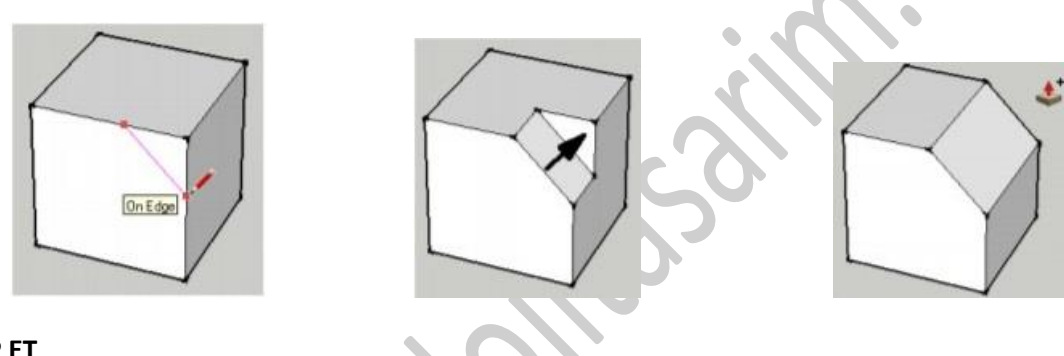

ТАКІ́Р ЕТ

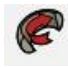

Takipet aracı bazı açılardan Genişlet/Daralt aracına benzerlik göstermektedir. Burada kopartma veya ekleme işleminin sizing tarafınızdan belirlenen birden fazla yönde gerçekleşmesi sağlanabilir.

1.Yöntem Takipet aracını seçip ilgili yüzey fare ile yürütülerek (fare basılı kalacak şekilde) pahlama işlemini gerçekleştirmektir:

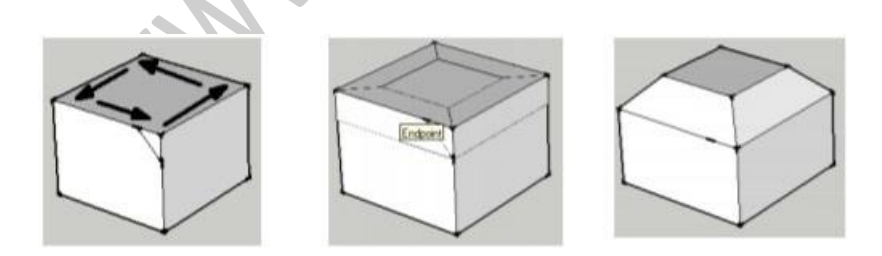

2.Yöntem Takipet aracını aktif yapmak ve Alt tuşu basılıyken profile ve pahlamanın gerçekleşeceği yüzeye tıklamaktır:

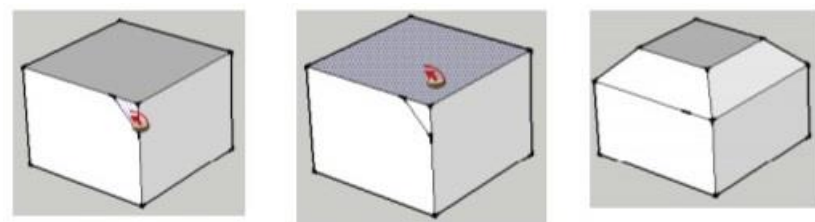

Klavyede ALT tuşu basılı olmalıdır

#### TAŞIMA VE KOPYALAMA

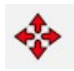

Taşıma aracı bir nesneyi veya kopyasını bir yerden bir başka yere taşımak için kullanılır. Komuttan önce nesne seçilir; Taşıma aracı seçilir ve nesne üzerine tıklanarak taşımanın yapılacağı noktası belirlenir.**İşlem sırasında Taşıma komutu girildikten sonar CTRL tuşuna basılırsa kopyalama işlemi gerçekleşir.** 

#### DÖNDÜRME

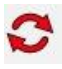

#### **3 BOYUTLU NESNE DÖNDÜRME**

Nesne üzerine üç defa tıklanarak seçilir.

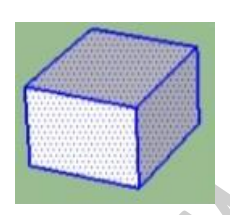

İmleç hangi yüzeyde bekletilirse döndürme sembolü o yüzeydeki eksenin rengi ve yönü alır.

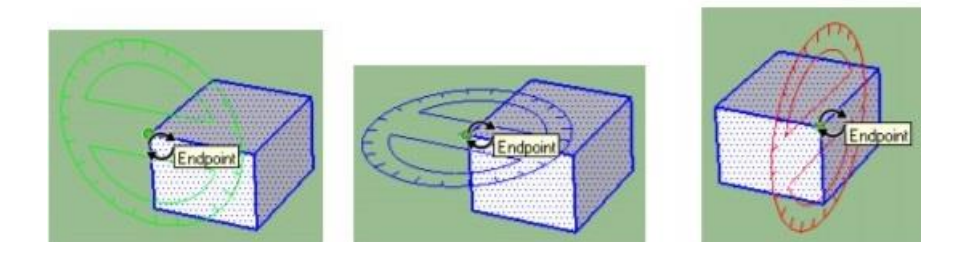

Döndürme işlemi için yüzey ekseni üzerinde yer alan karşılıklı noktalara tıklanır; döndürme yönüne doğru nesne hareket ettirilir; istenen açı da Angle kutusuna girilerek işlem tamamlanır.

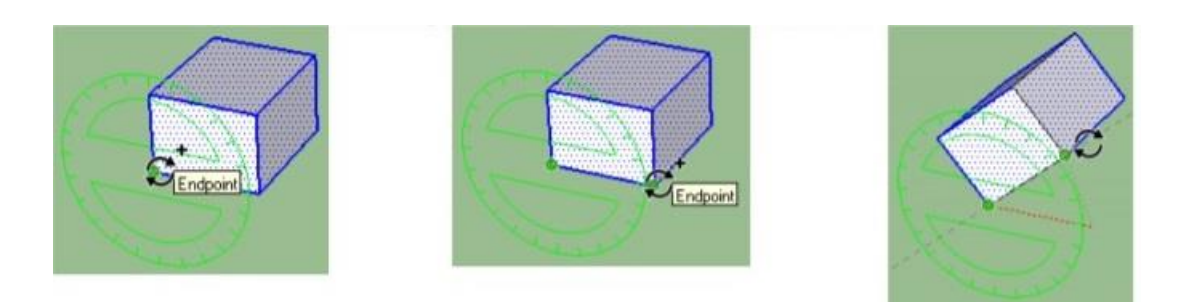

Döndürme komutu girildikten sonra klavyede CTRL tuşuna basılarak bir kopya döndürmesi yapılabilir.

#### PARALEL KOPYA

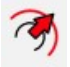

Paralel kopya aracı bir ya da daha fazla kenardan paralel kopya almak için kullanılır.

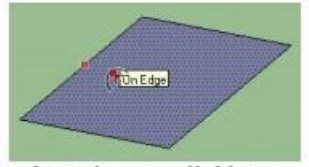

Kenarlarından parallel kopya alınmak istenen yüzey üzerine gelinir ve tıklanarak paralelliğin yüzeyin içinde mi veya dışında mı olacağı imleç hareket ettirilerek belirlenir.

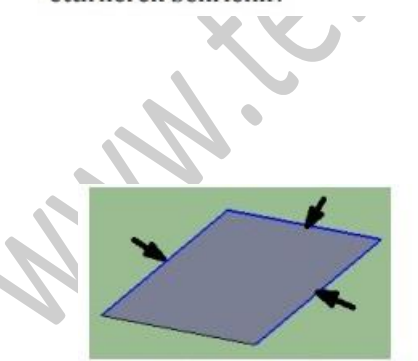

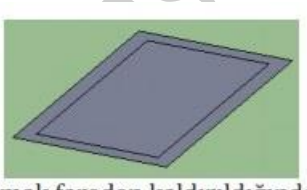

Parmak fareden kaldırıldığında parallel kenarlar oluşturulur. Bu ölçü daha sonra Distance kutusuna yeni bir değer girilerek değiştirilebilir.

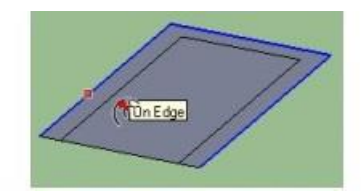

Yüzeyi çevreleyen tüm kenarlar yerine birkaç tanesinin parallel kopyası alınması gerekiyorsa bu kenarlar seçilir ve paralel kopya komutu ardından uygulanır.

#### BOYUTLANDIRMA

-

Nesne üç kez tıklanarak seçilir. Boyutlandırma aracı seçildiğinde nesne üzerine kutucuklar belirir.

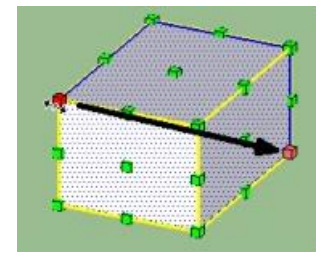

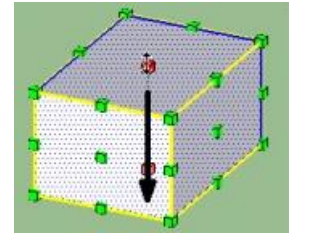

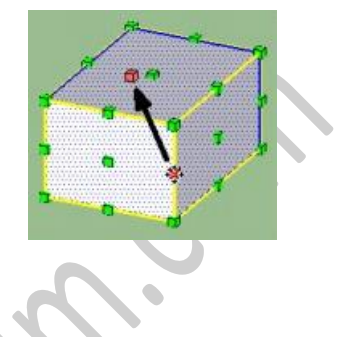

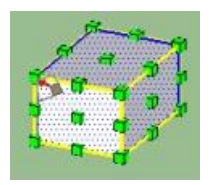

Köşe noktalardan hareket şekli üç yönde homojen büyültür veya küçültür.

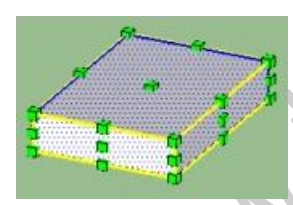

Bir yüzey orta noktasından hareket şekli tek yonde büyültür veya küçültür.

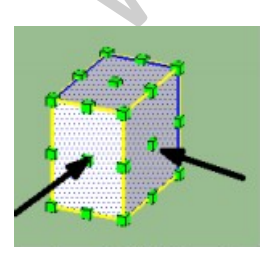

Bunlar dışındaki bir noktadan hareket şekli iki yonde büyültür veya küçültür.

Ölçeklendirme sadece bir yüzeyi etkileyecek şekilde de ölçeklendirme yapılabilir. Bu durumda tüm nesne **seçilmemelidir**.

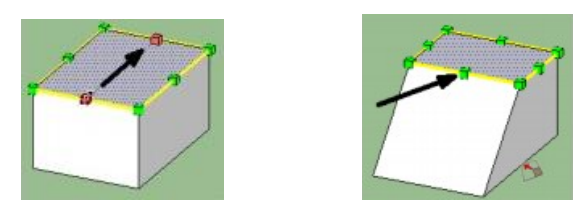

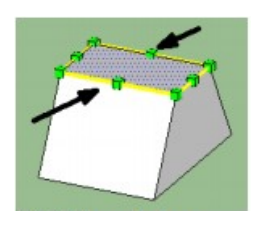

CTRL basılıyken işlem yapılırsa değişim karşılıklı iki yönde simetrik olur.

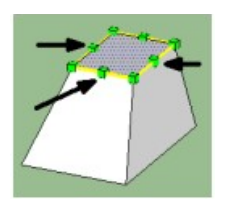

SHIFT basılıyken işlem yapılırsa değişim karşı yön hariç üç yönde simetrik olur.

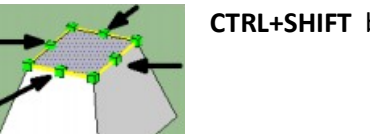

CTRL+SHIFT basılıyken işlem yapılırsa değişim dört yönde simetrik olur.

Kaynaklar

**Begining Google Sketchup** 

Google Sketchup Pro 8 Step by Step

Sketchup Ders Notları, 2010 Salih Ofoğlu